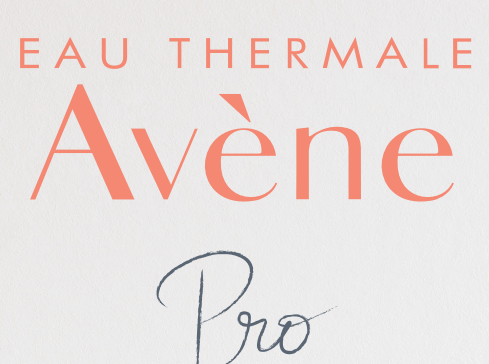

-

1

### GUIDE D'INSCRIPTION

## PLATEFORME DIGITALE DÉDIÉE AUX ÉQUIPES OFFICINALES

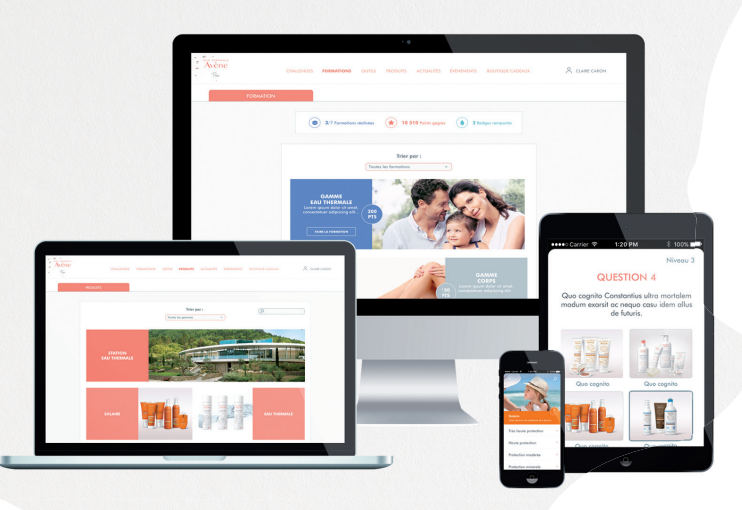

pro.eau-thermale-avene.fr

## **VOUS ÊTES TITULAIRE**

- RENDEZ-VOUS sur pro.eau-thermale-avene.fr
- 2 CLIQUEZ sur « S'INSCRIRE »

1

4

5

6

- 3 INDIQUEZ votre code client, code postal et choisissez le statut titulaire
  - SÉLECTIONNEZ votre nom dans la liste (si votre nom n'apparaît pas cliquez sur « Contactez-nous »)
    - INVITEZ les membres de votre équipe
    - SÉLECTIONNEZ les noms dans la liste et saisissez leur email (vous pouvez aussi créer des membres s'ils n'existent pas dans la liste)

# VOUS ÊTES SALARIÉ

#### VOTRE TITULAIRE VOUS A INVITÉ

Le titulaire peut déléguer ses droits à un salarié il devient ainsi un « salarié avec droits ». Si vous êtes un salarié avec droits votre inscription s'apparente à celle d'un titulaire.

ŃΒ

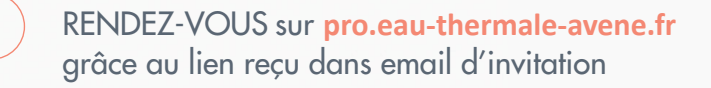

CLIQUEZ sur « S'INSCRIRE »

2

3

1

3

4

- INDIQUEZ votre code client, code postal et choisissez le statut salarié
- 4 SÉLECTIONNEZ votre nom dans la liste

#### VOTRE TITULAIRE NE VOUS A PAS INVITÉ

- RENDEZ-VOUS sur pro.eau-thermale-avene.fr
- 2 CLIQUEZ sur « S'INSCRIRE »
  - INDIQUEZ votre code client, code postal et choisissez le statut salarié
    - SÉLECTIONNEZ votre nom dans la liste (si votre nom n'y est pas cliquez sur « je ne suis pas dans la liste »)
- 5 ENVOI AUTOMATIQUE d'un email à votre titulaire pour validation. Dans le cas ou votre titulaire n'est pas inscrit, vous devrez renseigner son email

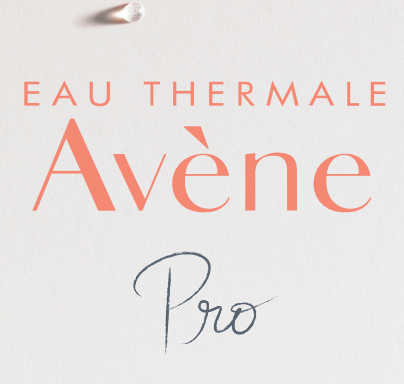

#### Découvrez notre nouveau service sur

### pro.eau-thermale-avene.fr

Une fois inscrit vous pourrez profiter de tous les avantages sur votre mobile ILCOPM 100%

En cas de problème d'inscription Appeler le **05 63 81 05 94** 

-

-

0

3

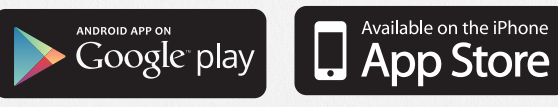